#### Administración WEB

El Router SP9016A provee configuración WEB permitiendo configurar el dispositivo desde una conexión cableada o bien inalámbrica.

 Ingrese al SP9016A mediante su dirección IP por defecto ingresándola en su navegador web para acceder a la configuración.

| K   | · • • | ⇒   | Ŧ    | ۲   | Ф     | <b>a</b> | 6   |
|-----|-------|-----|------|-----|-------|----------|-----|
| ess | h     | ttp | ://1 | 92. | 168.2 | .1       |     |
| - 1 |       | 4   | ⊧ D  | AP  | िय (  | )ptions  | μr. |

- La pantalla de bienvenida aparecerá y le pedirá los datos de acceso (usuario y Password).
- Haga Click en <Quick Setup > para iniciar el 'Setup Wizard' para configurar las opciones generales de sistema. Presione <Next> para iniciar la configuracion

| Connect to 192.1    | 00.2.1               |       |
|---------------------|----------------------|-------|
| R                   | G                    |       |
| Default: admin/1234 |                      |       |
| User name:          | 2                    | *     |
| Password:           |                      |       |
|                     | Remember my password |       |
|                     |                      |       |
|                     | ok c                 | ancel |

- En la configuración de horario Time Zone Setting, defina como el sistema sincrionizara horario con un servidor publico y presione <Next>.
- El dispositivo soporta 6 tipos de acceso,. Cable Modem, Fixed IP xDSL, PPPoE xDSL, PPTP XdsI, L2TP XdsI y Telestar Big Pond. Seleccione el servicio provisto por su ISP y complete los parámetros en blanco. Presione <Next> y <Reboot>.
- 4. Ingrese en [ LAN ], cambie LAN IP's dirección IP si es necesario y Apply

#### 5

# **CE Mark Warning**

This equipment complies with the requirements relating to electromagnetic compatibility of the essential protection requirement of Council Directive 89/336/EEC on the approximation of the laws of the Member States. Company has an on-going policy of upgrading its products and it may be possible that information in this document is not up-to-date. Please check with your local distributors for the latest information. No part of this document can be copied or reproduced in any form without written consent from the company. 5. Ingrese en [2.4GHz Wireless] [Basic Settings] or [5.8GHz Wireless] [Basic Settings], seleccione los parámetros de red inalámbrica de su preferencia para asociarse a la red inalámbrica y presione

| IP Address :           | 192.168.2.1   |
|------------------------|---------------|
| Subnet Mask :          | 255.255.255.0 |
| 802.1d Spanning Tree : | Disable 🛩     |
| DHCP Server :          | Enable 🛩      |
| DHCP Server            |               |
| Lease Time :           | Forever 🛩     |
| DHCP Client Start IP : | 192.168.2.100 |
| DHCP Client End IP :   | 192.168.2.200 |
| Domain Name :          |               |
|                        | APPLY         |

 Ingrese en [Security], haga clic sobre la lista de seguridad para elegir el tipo de encripcion deseada para su red inalámbrica.

| wreless stations to connect to the A | ccess Point.        |   |  |
|--------------------------------------|---------------------|---|--|
| Mode :                               | Access Point        | ~ |  |
| Band :                               | 2.4 GHz (B+G+N) ~   |   |  |
| SSID :                               | SP9016A_24_1        |   |  |
| Channel Number :                     | Auto ~              |   |  |
| Associated Clients :                 | Show Active Clients |   |  |

Complete los parámetros de encripcion y presione Apply para completar la configuración. Tipos de encripcion: Disable, WEP, WPA pre-shared key, WPA RADIUS.

Security Settings
This page allows you setup the wireless security. Turn on WEP or WPA by using Encryption Keys could prevent
any unauthorized access to your wireless network.

Encryption : Disable
Enable 802.1x Authentication
Disable
WEP
WPA pre-shared key
WPA pre-shared key
WPA pre-shared key
WPA pre-shared key
WPA pre-shared key
WPA pre-shared key
WPA pre-shared key
WPA pre-shared key
WPA pre-shared key
WPA pre-shared key
WPA pre-shared key
WPA pre-shared key
WPA pre-shared key
WPA pre-shared key
WPA pre-shared key
WPA pre-shared key
WPA pre-shared key
WPA pre-shared key
WPA pre-shared key
WPA pre-shared key
WPA pre-shared key
WPA pre-shared key
WPA pre-shared key
WPA pre-shared key
WPA pre-shared key
WPA pre-shared key
WPA pre-shared key
WPA pre-shared key
WPA pre-shared key
WPA pre-shared key
WPA pre-shared key
WPA pre-shared key
WPA pre-shared key
WPA pre-shared key
WPA pre-shared key
WPA pre-shared key
WPA pre-shared key
WPA pre-shared key
WPA pre-shared key
WPA pre-shared key
WPA pre-shared key
WPA pre-shared key
WPA pre-shared key
WPA pre-shared key
WPA pre-shared key
WPA pre-shared key
WPA pre-shared key
WPA pre-shared key
WPA pre-shared key
WPA pre-shared key
WPA pre-shared key
WPA pre-shared key
WPA pre-shared key
WPA pre-shared key
WPA pre-shared key
WPA pre-shared key
WPA pre-shared key
WPA pre-shared key
WPA pre-shared key
WPA pre-shared key
WPA pre-shared key
WPA pre-shared key
WPA pre-shared key
WPA pre-shared key
WPA pre-shared key
WPA pre-shared key
WPA pre-shared key
WPA pre-shared key
WPA pre-shared key
WPA pre-shared key
WPA pre-shared key
WPA pre-shared key
WPA pre-shared key
WPA pre-shared key
WPA pre-shared key
WPA pre-shared key
WPA pre-shared key
WPA pre-shared key
WPA pre-shared key
WPA pre-shared key
WPA pre-shared key
WPA pre-shared key
WPA pre-shared key
WPA pre-shared key
WPA pre-shared key
WPA pre-shared key
WPA pre-shared key
WPA pre-shared key
WPA pre-shared key
WPA pre-shared key
WPA pre-shared key
WPA pre-shared key
WPA pre-shared key
WPA pre-shared key
WPA pre-shared key
WP

### Por ejemplo seguridad "WPA2/AES"

#### Security Settings

This page allows you setup the wireless security. Turn on WEP or WPA by using Encryption Keys could prevent any unauthorized access to your wireless network.

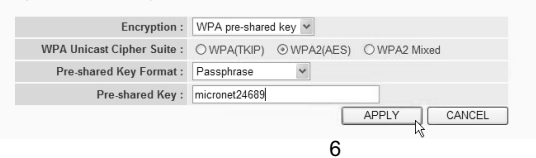

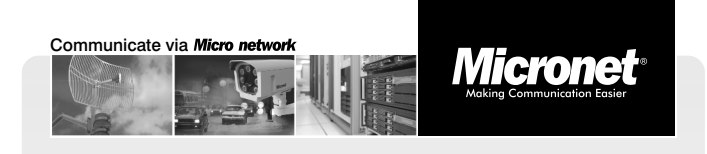

Guía rápida de instalación

# Wireless N Dual-Band Router

Modelo No.: SP9016A

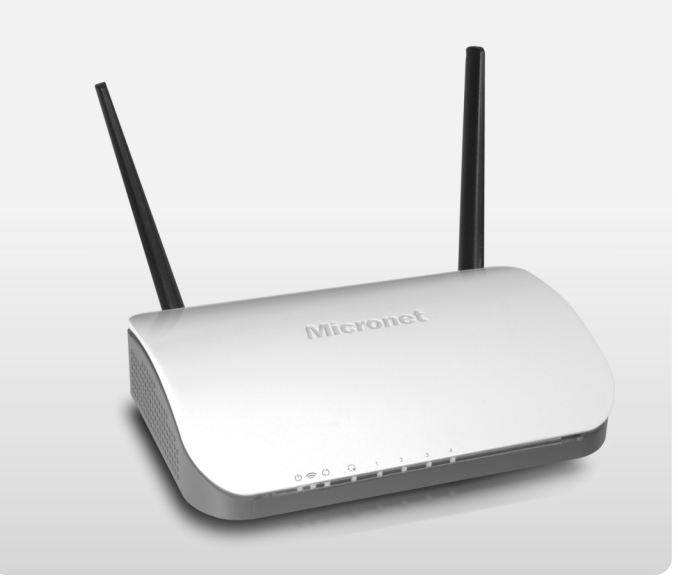

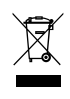

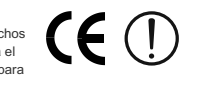

#### Introduccion

El modelo Micronet SP9016A es compatible con los estandares inalambricos IEEE 802.11n. Utilizando la tecnología avanzada MIMO, puede soportar transmiciones inalámbricas de datos hasta 300Mbps. La seguridad inalambrica es sencilla a traves de configuración WPS. Las funcionalidades de Virtual server y DMZ tambien le permitiran hacer uso de sus recursos locales compartiendolos a traves de internet y a su vez su mantener su red de area local segura de ataques externos. La configuracion del dispositivo es amigable a traves de su interfaz web.

# Contenido del Paquete

Por favor verifique los siguientes contenidos estén dentro del paquete:

1.SP9016A Punto de acceso inalámbrico

- 2. Guía rápida de instalación
- 3.CD con Manual
- 4. Fuente de Alimentación
- 5.Cable Ethernet

# **Conociendo el Producto**

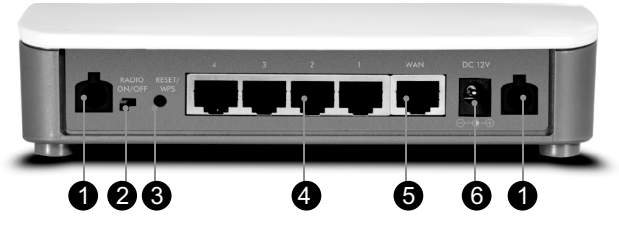

**Panel Trasero** 

1.Antena: Dos Antenas de 3dBi dipolo no desmontables.

2.Radio ON/OFF: Conmute entre ON/OFF para activar/desactivar la funcionalidad inalambrica.

3.Reset/WPS: Presione y mantenga presionado el botón por mas de 10 segundo para volver la unidad a valores de fabrica. Si el botón es presionado por menos de 5 segundos, el modo WPS será iniciado.

4.LAN 1~4: Puertos de Red de Área Local 1 a 4.

5.WAN: Puerto WAN (Internet)

6.DC12V/1A: Puerto de conexión para fuente de alimentación.

1

| LED        | Estado      | Descripción                               |  |  |  |  |  |  |
|------------|-------------|-------------------------------------------|--|--|--|--|--|--|
|            | On          | El router esta encencido                  |  |  |  |  |  |  |
| Ċ          | Off         | El router esta apagado                    |  |  |  |  |  |  |
|            | Parpadeando | Reseteando a valores de fabrica           |  |  |  |  |  |  |
|            | On          | Red inalámbrica encendida                 |  |  |  |  |  |  |
| 9          | Off         | Red inalámbrica apagada                   |  |  |  |  |  |  |
| 2          | Parpadeando | Actividad inalambrica                     |  |  |  |  |  |  |
|            |             | (Transmitiendo o recibiendo informacion). |  |  |  |  |  |  |
|            | On          | Puerto WAN conectado                      |  |  |  |  |  |  |
|            | Off         | Puerto WAN desconectado                   |  |  |  |  |  |  |
|            | Flashing    | Actividad WAN                             |  |  |  |  |  |  |
|            |             | (Transmitiendo o recibiendo informacion)  |  |  |  |  |  |  |
| $\bigcirc$ | On          | Funcion inalámbrica WPS habilitada        |  |  |  |  |  |  |
| LAN1~4     | On          | Puerto LAN conectado                      |  |  |  |  |  |  |
| 10/100M    | Off         | Puerto LAN desconectado                   |  |  |  |  |  |  |

## Instalación de Hardware

Para instalar el SP9016A, Por favor realice los siguientes pasos:

- Paso 1. Conecte un cable de red desde su PC al Router. Utilize los puertos 1-4.
- Paso 2. Conecte la fuente de alimentación 12V DC
- **PRECAUCION:** Utilizar una fuente alternativa, diferente a la provista puede causar un mal funcionamiento del Router.

2

# Configuración

Siga los pasos siguientes para configurar el Router inalambrico. Una PC conectada en forma alámbrica es requerida para la primer etPAa de la configuración.

#### Configuración de dirección IP

PC/Notebook debe pertenecer al mismo rango IP y Subred que el Router.

Los valores por defecto del Router son:

| IP Address  | 192.168.2.1   |
|-------------|---------------|
| Subnet Mask | 255.255.255.0 |
| Username    | 'admin'       |
| Password    | '1234'        |

Para la dirección IP de la PC por favor especifique la siguiente dirección IP 192.168.2.XXX, mascara de subred 255.255.255.0

Por línea de comando (DOS), Tipee 'ipconfig' para ver información de la conexión de LAN. Asegúrese que la dirección IP y la mascara de subred están dentro del mismo rango que el router.

| C:\Docu | ments | and  | Set   | ti   | ngs | :\h | ome | e 1       | use | er) | >i]  | pco | hnd | ì | a           |    |
|---------|-------|------|-------|------|-----|-----|-----|-----------|-----|-----|------|-----|-----|---|-------------|----|
| Windows | IP C  | onfi | .gura | atio | n   |     |     |           |     |     |      |     |     |   |             |    |
| Etherne | t ada | pter | Loc   | al   | Âr  | ea  | Co  | oni       | neo | ct: | ior  | ı:  |     |   |             |    |
|         | Conn  | ecti | on-s  | spea | ;if | ic  | D   | <b>NS</b> | Sı  | ıfi | f i: | <   |     |   |             |    |
|         | IP A  | ddre | ss.   |      |     |     |     |           |     |     |      |     |     |   | 192.168.2.3 | _  |
|         | Subn  | et M | ask   |      |     |     |     |           |     |     |      |     |     |   | 255.255.255 | .0 |
|         | Defa  | ult  | Gate  | eway | y . |     |     |           |     |     |      |     |     |   | 192.168.2.1 |    |